# Yobit 新規登録マニュアル

1. はじめに

FutureNetが発行する仮想通貨(FuturoCoin)がYobitに 上場致しました。Yobitのアカウントを開設しましょう。

#### ※取引所開設にあたり必要なモノ

1)メールアドレス(携帯キャリアはNG、GmailやYahoo等のフリーメールをご準備ください) 2)希望ユーザーID(ローマ字と数字を混在させると良い) 3)希望パスワード(ローマ字と数字を混在させ、桁数が多ければ多いほど良い)

#### 2. Yobitにアクセスする

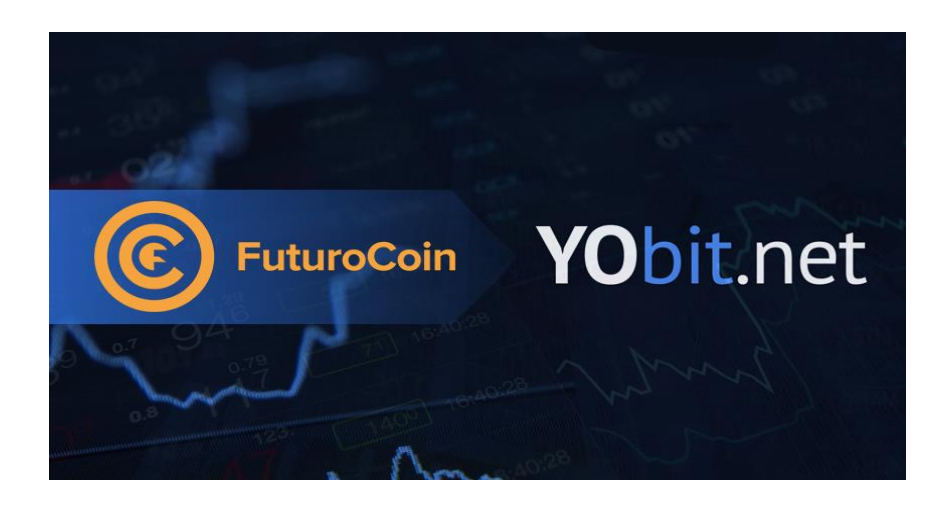

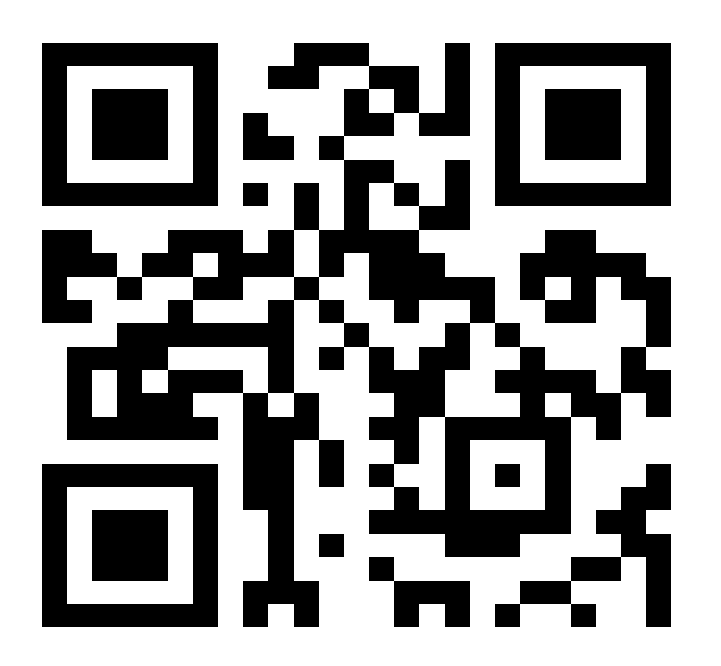

上記写真をクリックするか、QRコードを読み取り、Yobitのページにログインしてください。

#### 3. Yobitにアクセスし、Registrationをクリックする

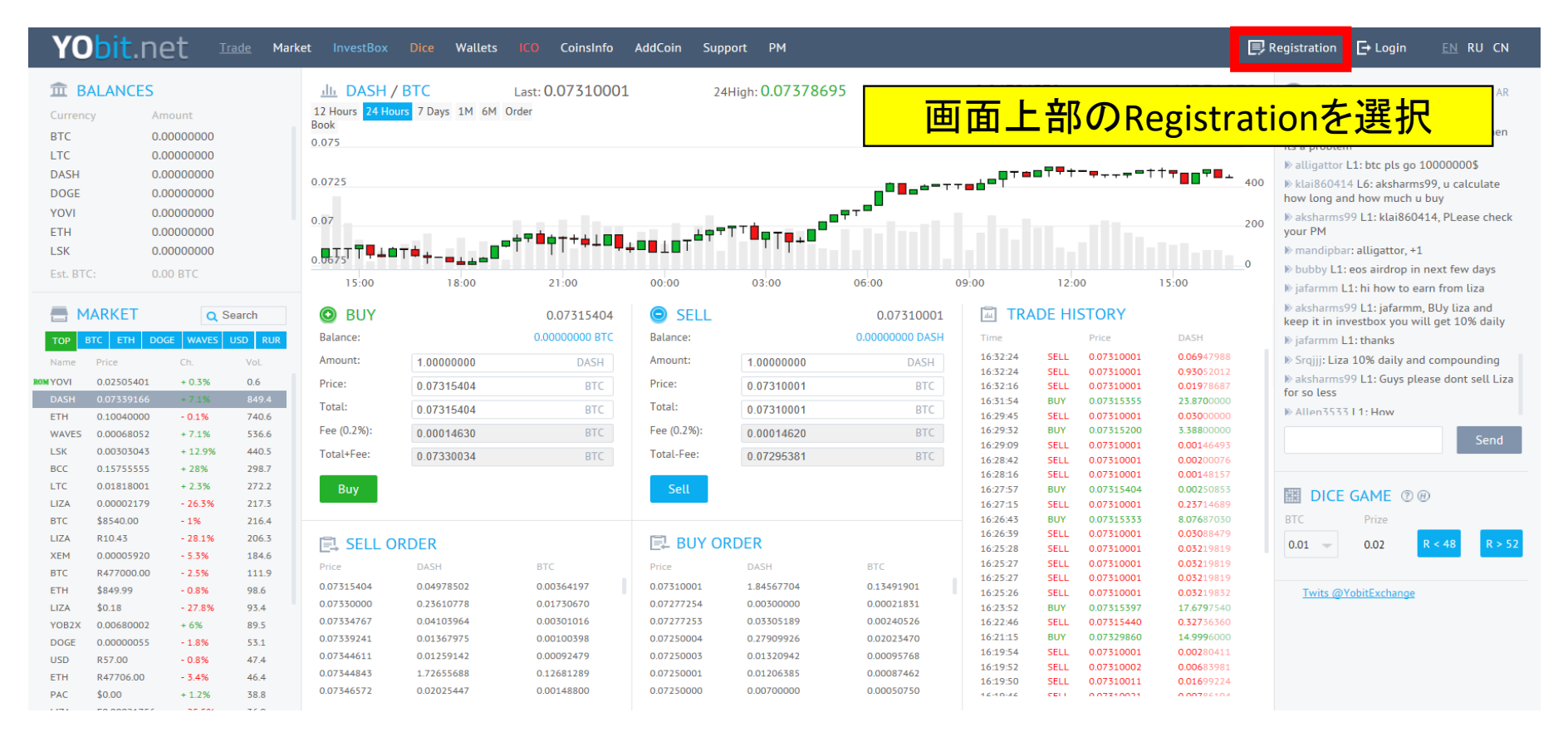

#### 4. 登録にあたり必要な情報を入力

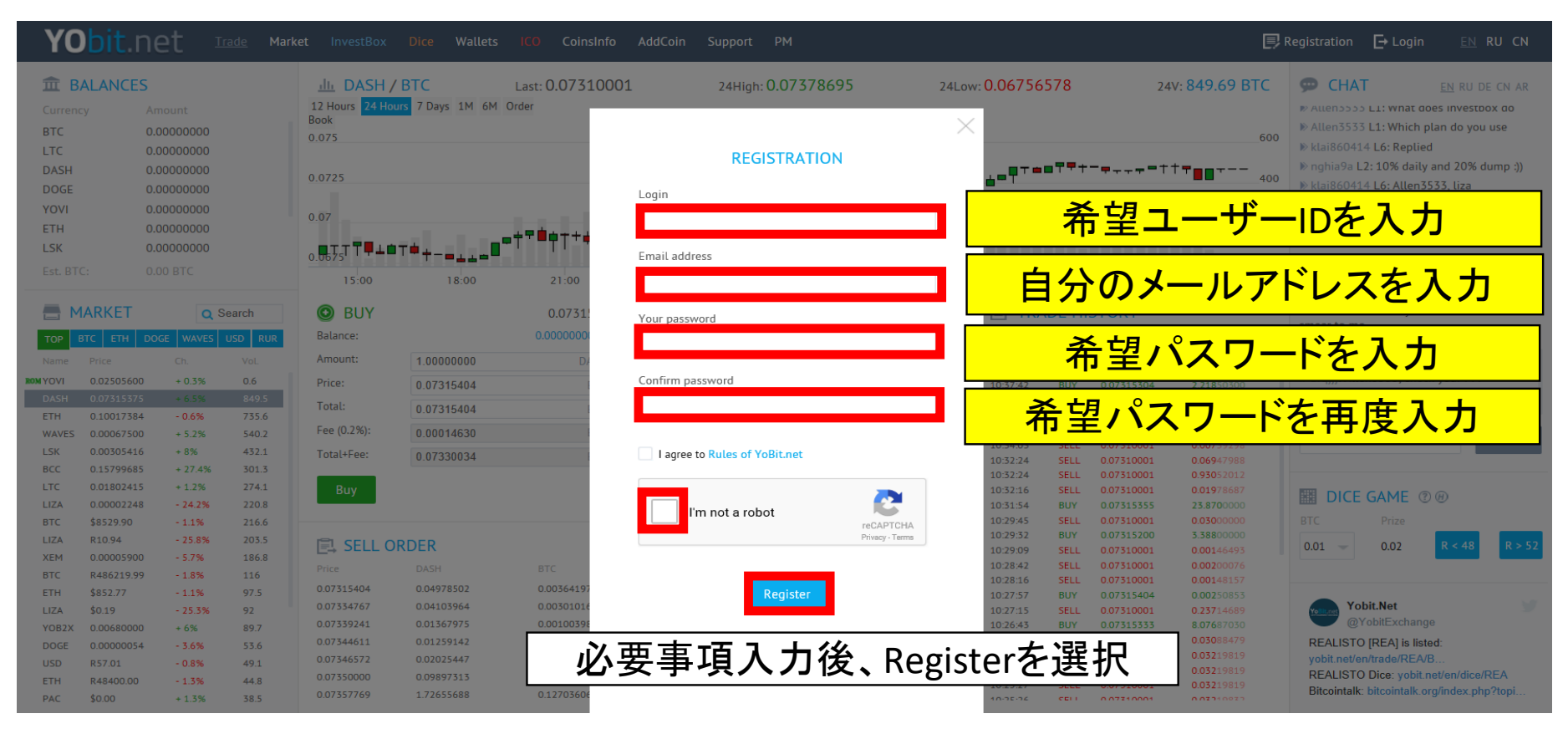

# 5. 登録したメールアドレスの受信ボックスを確認

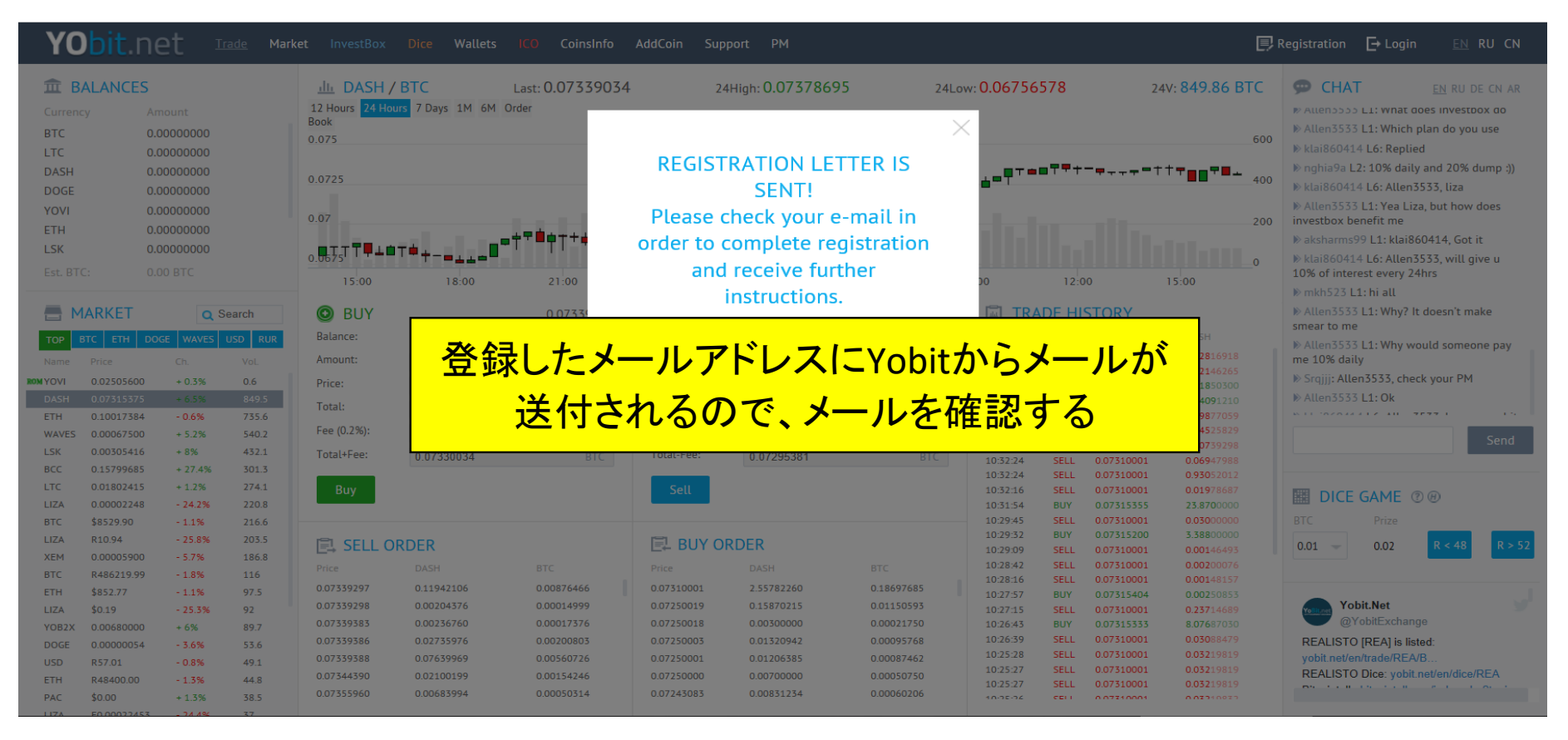

## 6. メールアドレスに記載されているURLをクリックする

| Yobit - Registration 受信トレイ x                                                                                                    |  |  |  |  |  |  |  |  |  |  |  |
|----------------------------------------------------------------------------------------------------|--|--|--|--|--|--|--|--|--|--|--|
| Yobit Mailer <mailer@yobit.net> To 自分 ■</mailer@yobit.net>                                                                                                    |  |  |  |  |  |  |  |  |  |  |  |
| <ul> <li>ス 英語 → 日本語 → メッセージを翻訳</li> </ul>                                                                                                    |  |  |  |  |  |  |  |  |  |  |  |
| Dear User!<br>Thank you for registration!<br>To activate your account please go to:<br><u>https://yobit.net/email_confirm/21ce0f2</u><br>Sincerely yours,<br>Team of Yobit.Net |  |  |  |  |  |  |  |  |  |  |  |

## 7-1. 二段階認証の設定を行う

| YC                                                                                                    | )bit.n                                         | iet 🗉                                     |                                                      |                                                               |                                        |                                                                                          |                                        | fo AddCoin Su                          |                                        |                                              |                             |                                                      |                                                                                                    |                                                                                                    | <u>en</u> ru cn                                |
|----------------------------------------------------------------------------------------------------|------------------------------------------------|-------------------------------------------|------------------------------------------------------|---------------------------------------------------------------|----------------------------------------|------------------------------------------------------------------------------------------|----------------------------------------|----------------------------------------|----------------------------------------|----------------------------------------------|-----------------------------|------------------------------------------------------|----------------------------------------------------------------------------------------------------|----------------------------------------------------------------------------------------------------|------------------------------------------------|
| BALANCES           Currency         Amount           BTC         0.00000000           LTC         0.00000000           DASH         0.00000000           DOGE         0.00000000 |                                                |                                           | <u>III</u> DASH ,<br>12 Hours 24 Ho<br>Book<br>0.075 | / BTC<br>Jurs 7 Days 1M 6M                                    | Last: 0.07334752<br>Order              | 24High: 0.07378695 24Low: 0.06756578<br>E-MAIL IS CONFIRMED<br>Your e-mail is confirmed. |                                        |                                        |                                        |                                              | 2:<br>•••••                 | 4v: 850.22 BTC<br>600                                | CHAT<br>klai860414 L6: Repl<br>nghia9a L2: 10% da<br>klai860414 L6: Aller<br>Allen3533 L1: Yea L<br>investion benefit me | CHAT EN RU DE CN AR<br>ai860414 L6: Replied<br>ahia9a L2: 10% daily and 20% dump ())<br>ai860414 L6: Allen3533, liza<br>llen3533 L1: Yea Liza, but how does<br>athow benefit me |                                                |
| YOVI<br>ETH<br>LSK<br>Est. BT                                                                                                    | C: C:                                          | 0.00000000<br>0.00000000<br>0.00000000 BT |                                                      | 0.07<br>0.d675 <b>7 • • • • • •</b> • • • • • • • • • • • • • | ■<br>+ - = <u>+ +</u> = ■<br>18:00     | 21:00                                                                                    | We recor<br><u>on</u> two-fa           | nmend you<br>actor author<br>Settings. | to <u>switch</u><br>rization in        |                                              | <b>SW</b><br>12:00          | <mark>/itch<sup>:</sup></mark>                       | <mark>をクリッ</mark><br>5:00                                                                                                |                                                                                                    | 13533, will give u<br>24hrs<br>It doesn't make |
|                                                                                                    |                                                | QS                                        | earch                                                | Balance:                                                      |                                        | 0.0733                                                                                   | Ralance                                |                                        | 0.0000000 DASH                         | IRA Time                                     | DE HI                       | Brice                                                |                                                                                                    | me 10% daily                                                                                                    | would someone pay                              |
| Name                                                                                                    | Price                                          | Ch.                                       | Vol.                                                 | Amount:                                                       | 1.0000000                              | DASH                                                                                     | Amount:                                | 1.0000000                              | DASH                                   | 16:40:29<br>16:40:21                         | BUY<br>SELL                 | 0.07334752<br>0.07315404                             | 6.93000000<br>0.23698045                                                                                                 | <ul> <li>Srqjjj: Allen3533, ch</li> <li>Allen3533 L1: Ok</li> </ul>                                                                                                    | eck your PM                                    |
| DASH                                                                                                    | 0.07334752<br>0.10006461                       | + 0.5% + 6.8% - 0.7%                      | 850.3<br>736.9                                       | Price:<br>Total:                                              | 0.07334767<br>0.07334767               |                                                                                          | Price:<br>Total:                       | 0.07315404<br>0.07315404               |                                        | 16:39:38<br>16:38:35<br>16:37:55             | BUY<br>SELL<br>SELL         | 0.07315404<br>0.07310001<br>0.07310001               | 0.04978502<br>0.72816918<br>0.42146265                                                                                   | w klar860414 L6: Aller<br>owns the liza                                                                                                    | n3533, because yobit                           |
| WAVES<br>LSK<br>BCC                                                                                                    | 0.00068014<br>0.00305399<br>0.15684036         | + 6%<br>+ 8%<br>+ 26.4%                   | 542.3<br>433.1<br>301.4                              | Fee (0.2%):<br>Total+Fee:                                     | 0.00014669<br>0.07349436               |                                                                                          | Fee (0.2%):<br>Total-Fee:              | 0.00014630<br>0.07300774               |                                        | 16:37:42<br>16:34:53<br>16:34:46             | BUY<br>BUY<br>SELL          | 0.07315304<br>0.07315375<br>0.07310001<br>0.07310001 | 2.21850300<br>22.4091210<br>0.19877059<br>0.44535829                                                                     |                                                                                                    | Send                                           |
| LTC<br>LIZA<br>BTC                                                                                                    | 0.01795230<br>0.00002267<br>\$8539.00          | + 0.8%<br>- 23.6%<br>- 1%                 | 274.2<br>221<br>216.8                                | Buy                                                           |                                        |                                                                                          | Sell                                   |                                        |                                        | 16:34:03<br>16:32:24<br>                     | SELL<br>SELL<br>SELL        | 0.07310001<br>0.07310001<br>0.07310001               | 0.00739298<br>0.06947988<br>0.93052012                                                                                   | DICE GAME                                                                                                    |                                                |
| LIZA<br>XEM                                                                                                    | R10.95<br>0.00005848                           | - 25.6%<br>- 6.5%                         | 203.2<br>192.8                                       |                                                               |                                        |                                                                                          | BUY O                                  | RDER                                   |                                        | 16:32:16<br>16:31:54<br>16:29:45             | SELL<br>BUY<br>SELL         | 0.07310001<br>0.07315355<br>0.07310001               | 0.01978687<br>23.8700000<br>0.03000000                                                                                   | 0.01 📼 0.02                                                                                                    | R < 48 R > 52                                  |
| BTC<br>ETH<br>LIZA<br>YOB2X                                                                                                    | R487450.95<br>\$850.82<br>\$0.19<br>0.00680001 | - 1.6%<br>- 1.3%<br>- 25.3%<br>+ 6%       | 116.4<br>97.7<br>92<br>89.7                          | 0.07334767<br>0.07339241<br>0.07344611                        | 0.04103964<br>0.01367975<br>0.01259142 | 0.00301016<br>0.00100398<br>0.00092479                                                   | 0.07315404<br>0.07310001<br>0.07277254 | 0.39405447<br>0.04462335<br>0.00300000 | 0.02882667<br>0.00326196<br>0.00021831 | 16:29:32<br>16:29:09<br>16:28:42<br>16:28:16 | BUY<br>SELL<br>SELL<br>SELL | 0.07315200<br>0.07310001<br>0.07310001<br>0.07310001 | 3.38800000<br>0.00146493<br>0.00200076<br>0.00148157                                                                     |                                                                                                    |                                                |
| DOGE<br>USD<br>ETH                                                                                                    | 0.00000054<br>R56.80<br>R48498.00              | - 3.6%<br>- 1.1%<br>- 1.5%                | 53.6<br>49.3<br>44.8                                 | 0.07346572<br>0.07350000<br>0.07357642                        | 0.02025447<br>0.09897313<br>1.72655688 | 0.00148800<br>0.00727452<br>0.12703387                                                   | 0.07277253<br>0.07250005<br>0.07250003 | 0.03305189<br>0.27909922<br>0.01320942 | 0.00240526<br>0.02023470<br>0.00095768 | 16:27:57<br>16:27:15<br>16:26:43<br>16:26:39 | BUY<br>SELL<br>BUY<br>SELL  | 0.07315404<br>0.07310001<br>0.07315333<br>0.07310001 | 0.00250853<br>0.23714689<br>8.07687030<br>0.03088479                                                                     |                                                                                                    |                                                |
| PAC                                                                                                    | \$0.00                                         | + 1.3%                                    | 38.3                                                 | 0.07359390                                                    | 0.03809222                             | 0.00280335                                                                               | 0.07250001                             | 0.01206385                             | 0.00087462                             | 12-75-70                                     | eei i                       | 0.07710001                                           | 0.02010010                                                                                                    |                                                                                                    |                                                |

7-2. 二段階認証の設定を行う

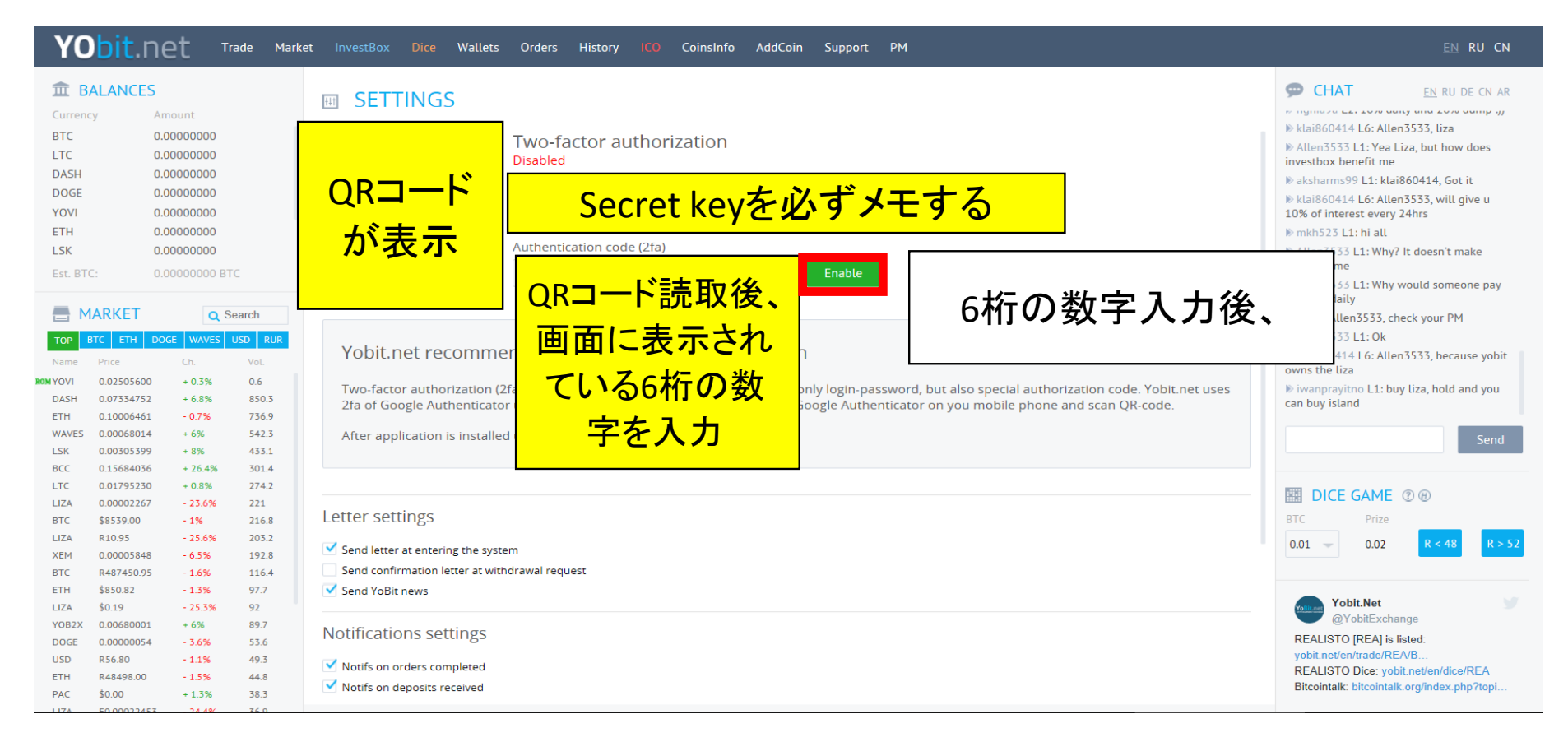

#### 7-3. 二段階認証の設定を行う

| YO              | bit I      | net T        | ade Mark | xet InvestBox Dice Wallets Orders History ICO CoinsInfo AddCoin Support PM                                                                          |  |  |  |  |  |  |  |  |  |  |
|-----------------|------------|--------------|----------|----------------------------------------------------------------------------------------------------|--|--|--|--|--|--|--|--|--|--|
| 童 B/            | ALANCE     | S            |          | III SETTINGS                                                                                                    |  |  |  |  |  |  |  |  |  |  |
| Currency Amount |            |              |          |                                                                                                    |  |  |  |  |  |  |  |  |  |  |
| BTC 0.0000000   |            |              |          | Two-factor authorization                                                                                                    |  |  |  |  |  |  |  |  |  |  |
| LTC             |            | 0.00000000   |          |                                                                                                    |  |  |  |  |  |  |  |  |  |  |
| DASH 0.0000000  |            |              |          | Enabledになっていれば、設定元了です                                                                                                    |  |  |  |  |  |  |  |  |  |  |
| DOGE            |            | 0.00000000   |          |                                                                                                    |  |  |  |  |  |  |  |  |  |  |
| YOVI            |            | 0.00000000   |          |                                                                                                    |  |  |  |  |  |  |  |  |  |  |
| ETH             |            | 0.00000000   |          |                                                                                                    |  |  |  |  |  |  |  |  |  |  |
| LSK             |            | 0.00000000   |          | Authentication code (2fa)                                                                                                    |  |  |  |  |  |  |  |  |  |  |
| Est. BTO        | C:         | 0.0000000 BT | C        | Google 2fa code Disable                                                                                                    |  |  |  |  |  |  |  |  |  |  |
|                 |            |              |          |                                                                                                    |  |  |  |  |  |  |  |  |  |  |
| 📇 М             | ARKET      | QS           | earch    |                                                                                                    |  |  |  |  |  |  |  |  |  |  |
| TOD             | TC FTH     |              |          |                                                                                                    |  |  |  |  |  |  |  |  |  |  |
|                 |            | DOGE WAVES   | USD KOK  | Yobit.net recommends using two-factor authorization                                                                                                 |  |  |  |  |  |  |  |  |  |  |
| Name            | Price      | Ch.          | Vol.     | 0                                                                                                    |  |  |  |  |  |  |  |  |  |  |
| OM YOVI         | 0.02505600 | ) + 0.3%     | 0.6      | Two-factor authorization (2fa) improves safety dramatically requesting not only login-password, but also special authorization code. Yobit.net uses |  |  |  |  |  |  |  |  |  |  |
| DASH            | 0.07334752 | 2 + 6.8%     | 850.3    | 2fa of Google Authenticator utility. To use this possibility please download Google Authenticator on you mobile phone and scan QR-code.             |  |  |  |  |  |  |  |  |  |  |
| WAVES           | 0.00067910 | -0.4%        | 5425     | After and line to iteration in diseased and a second with V bit met                                                                                 |  |  |  |  |  |  |  |  |  |  |
| LSK             | 0.00302000 | + 6.8%       | 433.4    | After application is installed use indicated codes to work with robit.net.                                                                          |  |  |  |  |  |  |  |  |  |  |
| BCC             | 0.15684030 | 5 + 26.4%    | 300.6    |                                                                                                    |  |  |  |  |  |  |  |  |  |  |
| LTC             | 0.01794144 | + + 0.7%     | 274.4    |                                                                                                    |  |  |  |  |  |  |  |  |  |  |
| LIZA            | 0.00002248 | - 24.2%      | 221      |                                                                                                    |  |  |  |  |  |  |  |  |  |  |
| BTC             | \$8530.00  | - 1.1%       | 216.8    | Letter settings                                                                                                    |  |  |  |  |  |  |  |  |  |  |
| LIZA            | R10.95     | - 25.6%      | 203.3    |                                                                                                    |  |  |  |  |  |  |  |  |  |  |
| XEM             | 0.00005800 | 0 - 7.3%     | 193.4    | Send letter at entering the system                                                                                                    |  |  |  |  |  |  |  |  |  |  |
| BTC             | R486200.0  | 0 - 1.8%     | 116.6    | Send confirmation letter at withdrawal request                                                                                                    |  |  |  |  |  |  |  |  |  |  |
| ETH             | \$850.73   | - 1.4%       | 97.8     | Send YoBit news                                                                                                    |  |  |  |  |  |  |  |  |  |  |
| LIZA            | \$0.19     | - 25.3%      | 92.2     |                                                                                                    |  |  |  |  |  |  |  |  |  |  |
| YOB2X           | 0.0068000: | L + 6%       | 89.7     | Notifications settings                                                                                                    |  |  |  |  |  |  |  |  |  |  |
| DOGE            | 0.00000055 | - 1.8%       | 53.6     |                                                                                                    |  |  |  |  |  |  |  |  |  |  |
| USD             | K57.00     | - 0.8%       | 49.5     | ✓ Notifs on orders completed                                                                                                    |  |  |  |  |  |  |  |  |  |  |
| PAC             | \$0.00     | - 1.5%       | 38.3     | Votifs on deposits received                                                                                                    |  |  |  |  |  |  |  |  |  |  |
| 1174            | E0.000334  | 2 34.49/     | 26.0     |                                                                                                    |  |  |  |  |  |  |  |  |  |  |

# ※Yobitにログインする方法

| YC                                        | bit.r                                       | net ⊥                                              | <u>rade</u> Mar              | ket InvestBox                                        | Dice Wallets                                         | ICO CoinsInfo                                        | AddCoin Sup                                          | oport PM                                             |                                                      |                                              |                              |                                                      | C                                                    | Registration                                                                                                    | 🗗 Login                                                                                          | <u>en</u> ru cn                                                   |
|-------------------------------------------|---------------------------------------------|----------------------------------------------------|------------------------------|------------------------------------------------------|------------------------------------------------------|------------------------------------------------------|------------------------------------------------------|------------------------------------------------------|------------------------------------------------------|----------------------------------------------|------------------------------|------------------------------------------------------|------------------------------------------------------|----------------------------------------------------------------------------------------------------|--------------------------------------------------------------------------------------------------|-------------------------------------------------------------------|
| Current<br>BTC                            | ALANCES                                     | Amount<br>0.00000000                               |                              | 12 Hours 24 Ho<br>Book<br>0.075                      | V BTC<br>urs 7 Days 1M 6M                            | Last: <b>0.07310001</b><br>Order                     | 2.                                                   | 4High: <b>0.07</b> 37869                             | 25                                                   | 画面                                           | <u>罰上</u>                    | <mark>:部</mark> (                                    | <mark>のLogi</mark> r                                 | ı<br>を選                                                                                                    | 択                                                                                                | AR<br>Ien                                                         |
| LTC<br>DASH<br>DOGE<br>YOVI<br>ETH<br>LSK |                                             | 0.00000000<br>0.00000000<br>0.00000000<br>0.000000 |                              | 0.0725<br>0.07<br>0.06755 <b>T T ₽ ↓ (</b>           | ·T*+11-0                                             | ∙† <sup>┯</sup> ∎ଡ଼┬++⊥ <b>■₿</b> ↓                  | ·■■⊥∎⊤≜♥╹                                            | ° <sup>⊤⊤₿</sup> ┭⊺ <b>┭</b> +■ <sup>●</sup>         | , <sub>97</sub> 90 <b>0</b> ,,477                    | ╴ <sub>╸┢</sub> ╺┡ <sup>╸╺╻</sup>            | ₽₽+-                         | · • · · • • •                                        | * * <b>* • • •</b> • • • • • • • • • • • • • • • •   | <ul> <li>alligatto</li> <li>alligatto</li> <li>klai8604</li> <li>how long a</li> <li>aksharm</li> <li>your PM</li> <li>mandipb</li> </ul> | r L1: btc pls go 1<br>14 L6: aksharms<br>nd how much u<br>599 L1: klai8604<br>ar: alligattor, +1 | 0000000\$<br>99, u calculate<br>buy<br>14, PLease check           |
| Est. BT                                   | C:                                          | 0.00 BTC                                           | earch                        | 15:00                                                | 18:00                                                | 21:00<br>0.07315404                                  | 00:00                                                | 03:00                                                | 06:00<br>0.07310001                                  | 09:00                                        | 12:00                        | TORY                                                 | 15:00                                                | <ul> <li>bubby L1</li> <li>jafarmm</li> <li>aksharms</li> <li>keep it in i</li> </ul>                                                     | : eos airdrop in i<br>L1: hi how to ea<br>s99 L1: jafarmm,<br>nvestbox you wil                   | next few days<br>rn from liza<br>BUy liza and<br>Il get 10% daily |
| TOP<br>Name                               | BTC ETH I                                   | Ch.                                                | USD RUR<br>Vol.              | Balance:<br>Amount:                                  | 1.0000000                                            | 0.0000000 BTC                                        | Balance:<br>Amount:                                  | 1.0000000                                            | 0.0000000 DASH                                       | Time<br>16:32:24                             | SELL                         | Price<br>0.07310001                                  | DASH<br>0.06947988                                   | <ul><li>▶ jafarmm</li><li>▶ Srqjjj: Liz</li></ul>                                                                                         | L1: thanks<br>a 10% daily and                                                                    | compounding                                                       |
| ROM YOVI<br>DASH<br>ETH                   | 0.02505401<br>0.07339166<br>0.10040000      | + 0.3%<br>+ 7.1%<br>- 0.1%                         | 0.6<br>849.4<br>740.6        | Price:<br>Total:                                     | 0.07315404                                           | BTC                                                  | Price:<br>Total:                                     | 0.07310001<br>0.07310001                             | BTC                                                  | 16:32:24<br>16:32:16<br>16:31:54<br>16:29:45 | SELL<br>SELL<br>BUY<br>SELL  | 0.07310001<br>0.07310001<br>0.07315355<br>0.07310001 | 0.93052012<br>0.01978687<br>23.8700000<br>0.03000000 | <ul> <li>aksharms</li> <li>for so less</li> <li>Allen353</li> </ul>                                                                       | s99 L1: Guys plea                                                                                | ase dont sell Liza                                                |
| WAVES<br>LSK<br>BCC                       | 0.00068052<br>0.00303043<br>0.15755555      | + 7.1%<br>+ 12.9%<br>+ 28%                         | 536.6<br>440.5<br>298.7      | Fee (0.2%):<br>Total+Fee:                            | 0.00014630<br>0.07330034                             | BTC                                                  | Fee (0.2%):<br>Total-Fee:                            | 0.00014620<br>0.07295381                             | BTC<br>BTC                                           | 16:29:32<br>16:29:09<br>16:28:42<br>16:28:16 | BUY<br>SELL<br>SELL<br>SELL  | 0.07315200<br>0.07310001<br>0.07310001<br>0.07310001 | 3.38800000<br>0.00146493<br>0.00200076<br>0.00148157 |                                                                                                    |                                                                                                  | Send                                                              |
| LTC<br>LIZA<br>BTC                        | 0.01818001<br>0.00002179<br>\$8540.00       | + 2.3%<br>- 26.3%<br>- 1%                          | 272.2<br>217.3<br>216.4      | Buy                                                  |                                                      |                                                      | Sell                                                 |                                                      |                                                      | 16:27:57<br>16:27:15<br>16:26:43             | BUY<br>SELL<br>BUY           | 0.07315404<br>0.07310001<br>0.07315333               | 0.00250853<br>0.23714689<br>8.07687030               | BTC                                                                                                    | Fize                                                                                             | >                                                                 |
| LIZA<br>XEM<br>BTC                        | R10.43<br>0.00005920<br>R477000.00          | - 28.1%<br>- 5.3%<br>- 2.5%                        | 206.3<br>184.6<br>111.9      | Price                                                | DRDER                                                | втс                                                  | Price                                                | DASH                                                 | BTC                                                  | 16:26:39<br>16:25:28<br>16:25:27<br>16:25:27 | SELL<br>SELL<br>SELL<br>SELL | 0.07310001<br>0.07310001<br>0.07310001<br>0.07310001 | 0.03088479<br>0.03219819<br>0.03219819<br>0.03219819 | 0.01 👻                                                                                                    | 0.02                                                                                             | R < 48 R > 52                                                     |
| ETH<br>LIZA<br>YOB2X                      | \$849.99<br>\$0.18<br>0.00680002            | - 0.8%<br>- 27.8%<br>+ 6%                          | 98.6<br>93.4<br>89.5         | 0.07315404<br>0.07330000<br>0.07334767<br>0.07339241 | 0.04978502<br>0.23610778<br>0.04103964<br>0.01367975 | 0.00364197<br>0.01730670<br>0.00301016<br>0.00100398 | 0.07310001<br>0.07277254<br>0.07277253<br>0.07250004 | 1.84567704<br>0.00300000<br>0.03305189<br>0.27909926 | 0.13491901<br>0.00021831<br>0.00240526<br>0.02023470 | 16:25:26<br>16:23:52<br>16:22:46<br>16:21:15 | SELL<br>BUY<br>SELL<br>BUY   | 0.07310001<br>0.07315397<br>0.07315440<br>0.07329860 | 0.03219832<br>17.6797540<br>0.32736360<br>14.9996000 | <u>Twits (a</u>                                                                                                    | )YobitExchange                                                                                   |                                                                   |
| DOGE<br>USD<br>ETH<br>PAC                 | 0.00000055<br>R57.00<br>R47706.00<br>\$0.00 | - 1.8%<br>- 0.8%<br>- 3.4%<br>+ 1.2%               | 53.1<br>47.4<br>46.4<br>38.8 | 0.07344611<br>0.07344843<br>0.07346572               | 0.01259142<br>1.72655688<br>0.02025447               | 0.00092479<br>0.12681289<br>0.00148800               | 0.07250003<br>0.07250001<br>0.07250000               | 0.01320942<br>0.01206385<br>0.00700000               | 0.00095768<br>0.00087462<br>0.00050750               | 16:19:54<br>16:19:52<br>16:19:50             | SELL<br>SELL<br>SELL         | 0.07310001<br>0.07310002<br>0.07310011               | 0.00280411<br>0.00683981<br>0.01699224               |                                                                                                    |                                                                                                  |                                                                   |

# ※Yobitにログインする際の注意点

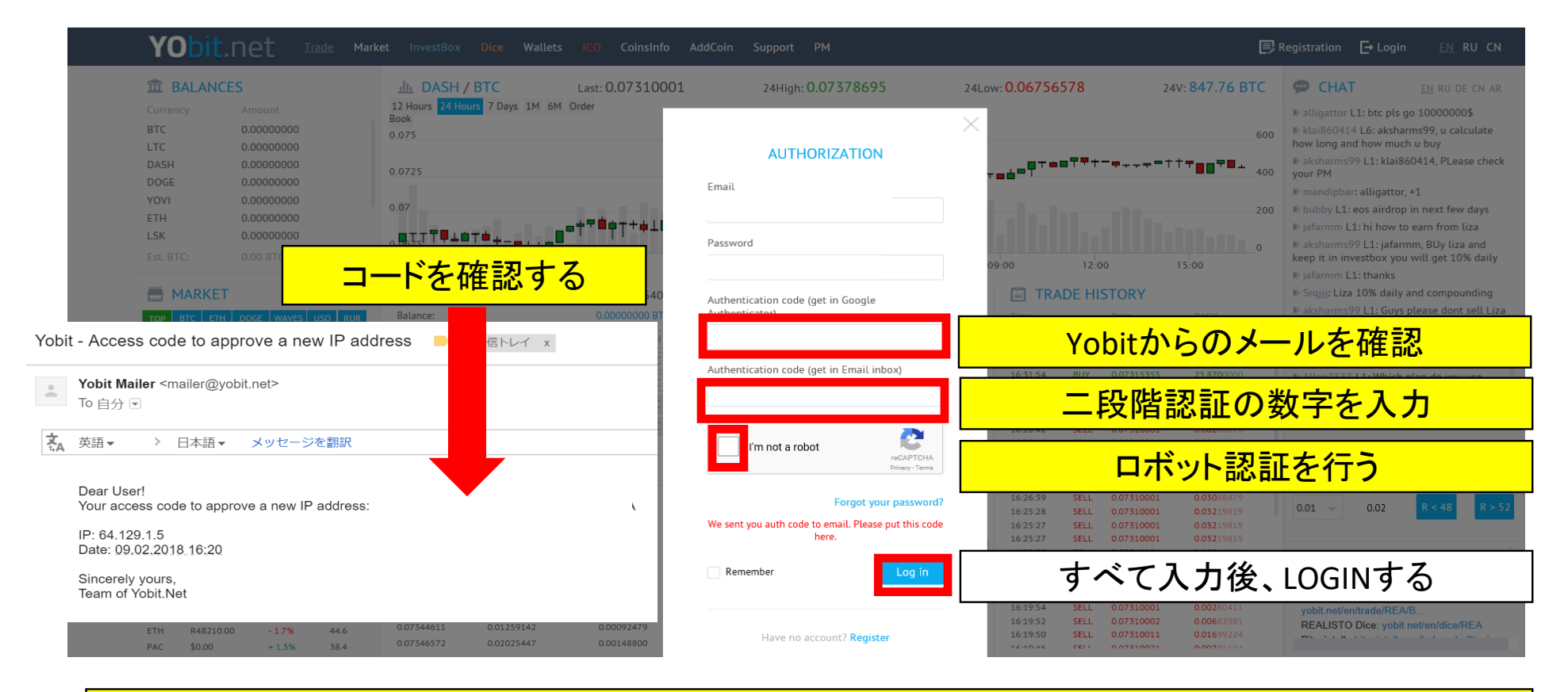

ログインする際にIPアドレスが変わった場合は、 認証コードの入力と二段認証のコードの入力が必要となります